**Eutech Electronics S.r.l.** Via dei Gelsi 19, 31010 Godega di S.U. (TV) - ITALIA Tel. +39 0438 1910012

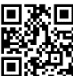

www.bebsmarthome.it info@eutechelectronics.it Made in Italy

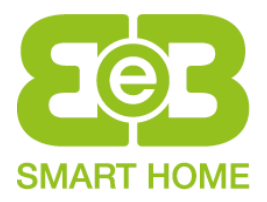

# Blue Control

# **1-INTRODUZIONE**

Blue Control App consente agli utenti di configurare la centrale universale B120+ in modo semplice e veloce con l'ausilio di uno Smartphone sfruttando la tecnologia Bluetooth®.

## 2- DOWNLOAD APPLICAZIONE

SISTEMA OPERATIVO ANDROID 6.0 O SUCCESSIVO: https://play.google.com/store/apps/details?id=com.eutech.electronics.centraline&gl=IT

SISTEMA OPERATIVO IOS 14.0 O SUCCESSIVO: https://apps.apple.com/it/app/blue-control-app/id1538423956

# **3- ASSOCIAZIONE DISPOSITIVI**

- 1- Inserire il modulo Bluetooth® nell'apposito slot BLE della centrale prestando attenzione al verso del connettore, quindi alimentare la centrale B120+.
- 2- Il LED rosso LD1 del modulo inizia a lampeggiare lentamente, durante questa fase avviene l'identificazione della centrale. Una volta eseguita l'identificazione LD1 si spegne, è possibile ora procedere all'accoppiamento dei dispositivi.

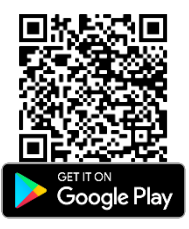

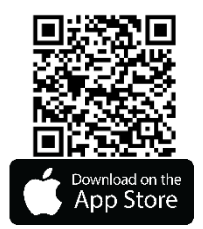

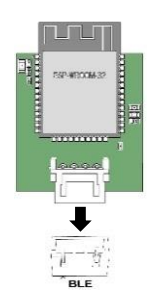

3- Per la corretta associazione tra i due dispositivi è necessario attivare il Bluetooth® nelle impostazioni del proprio Smartphone e in alcuni casi la geo localizzazione. Assicurarsi di essere ad una distanza massima inferiore a 10m in modo tale da permettere la comunicazione tra essi.

Aprire l'applicazione precedentemente scaricata nel proprio Smartphone e cliccare sopra il simbolo del Qr Code per iniziare la scansione.

4- Scansionare il QR Code stampato sul modulo e attendere che venga stabilita la connessione. Il LED rosso LD1 si accende fisso per segnalare il corretto accoppiamento tra i due dispositivi.

ATTENZIONE: Un eccessivo allontanamento dalla centrale causerà la perdita di connessione.

### **4- FUNZIONI APPLICAZIONE**

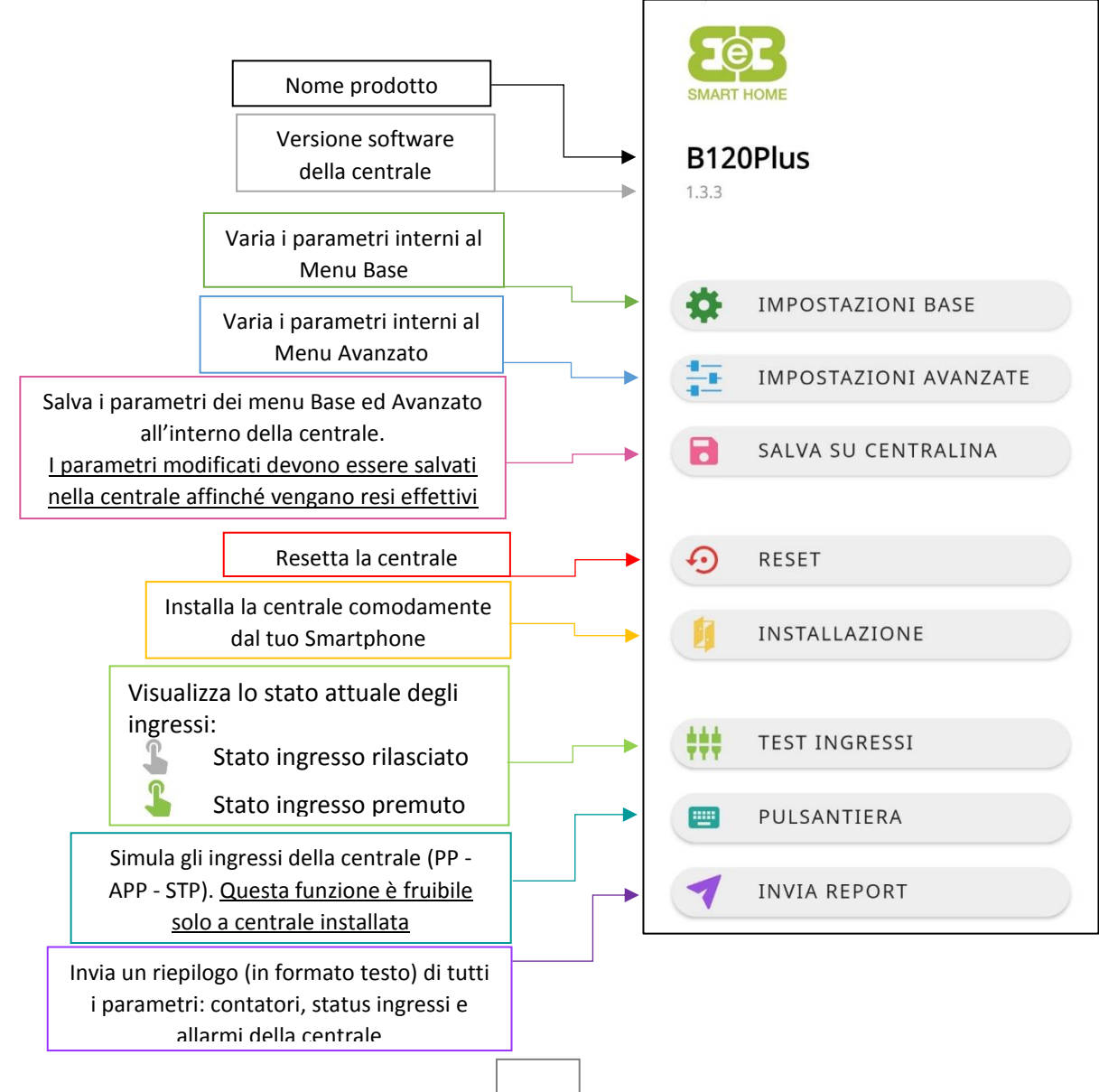

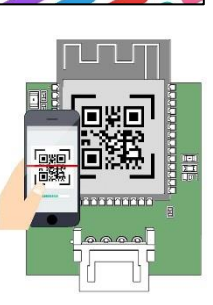

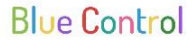

Per sfruttare appieno le potenzialità del prodotto che hai acquistato collegalo allo smartphone tramite bluetooth. Per fare questo basta che premi il pulsante qui sotto e scannerizzi il QRcode che hai in dotazione.